## AV ライブラリー所蔵の資料検索と郵送貸出申請フォームの記入方法

①津田塾大学図書館 HP(<u>http://lib.tsuda.ac.jp</u>)の「資料検索 Find」をクリックしてください。

| 津田塾大学<br>Tsuda University                                               | ginia We                  |
|-------------------------------------------------------------------------|---------------------------|
| メイン Home 利用案内 Service 資料検索 Find                                         |                           |
| OPAC (所蔵検索)                                                             | 津田塾大学                     |
| 津田塾大学図書館とAVライブラリーで所蔵している<br>図書・雑誌・視聴覚資料を検索することができます。<br>検索              | 達田塾大学学術リポジトリ  デジタルアーカイブ   |
| <ul> <li>▶ 詳細検索</li> <li>▶ Detail Search</li> <li>▶ マイライブラリへ</li> </ul> | 津田塾大学図書館Q&A<br>→よくあるご質問にま |
| インフォメーション                                                               |                           |
| 7/16 単共通転 図書館システムメンテナンスに伴うOPACの利用停                                      | iF (8/24 8/25)            |

# ②「図書館資料・視聴覚資料検索」をクリックしてください。

| 津田塾大学<br>Tsuda University       | THE JOY LUC<br>Asycholingue            |  |  |  |  |  |  |
|---------------------------------|----------------------------------------|--|--|--|--|--|--|
| メイン Home 利用案内 Service 資料検索 Find |                                        |  |  |  |  |  |  |
| 資料を探す・調べる                       |                                        |  |  |  |  |  |  |
| 学内で探す                           |                                        |  |  |  |  |  |  |
| 図書館資料・視聴覚資料検索                   | 津田塾大学図書館が所蔵する全ての資料から検索します。             |  |  |  |  |  |  |
| Extensive Reading I             | <u>Extensive Reading Iの蔵書一覧を表示します。</u> |  |  |  |  |  |  |
| リザーブ図書                          | リザーブ図書の一覧を表示します。                       |  |  |  |  |  |  |
| <u>電子ブック</u>                    | <u>電子ブックの一覧を表示します</u>                  |  |  |  |  |  |  |
| EU研究資料を探す                       |                                        |  |  |  |  |  |  |
| EUSI Library                    | EUSI図書館所蔵一覧を表示します。                     |  |  |  |  |  |  |
| EUIJ Library                    | EUIJ図書館所蔵一覧を表示します。                     |  |  |  |  |  |  |
| <u>EUIJ共同研究</u>                 | EUIJ共同研究所蔵一覧を表示します。_                   |  |  |  |  |  |  |

### ③「詳細検索」をクリックし、「所在」で「AV ライブラリー」を選択します。

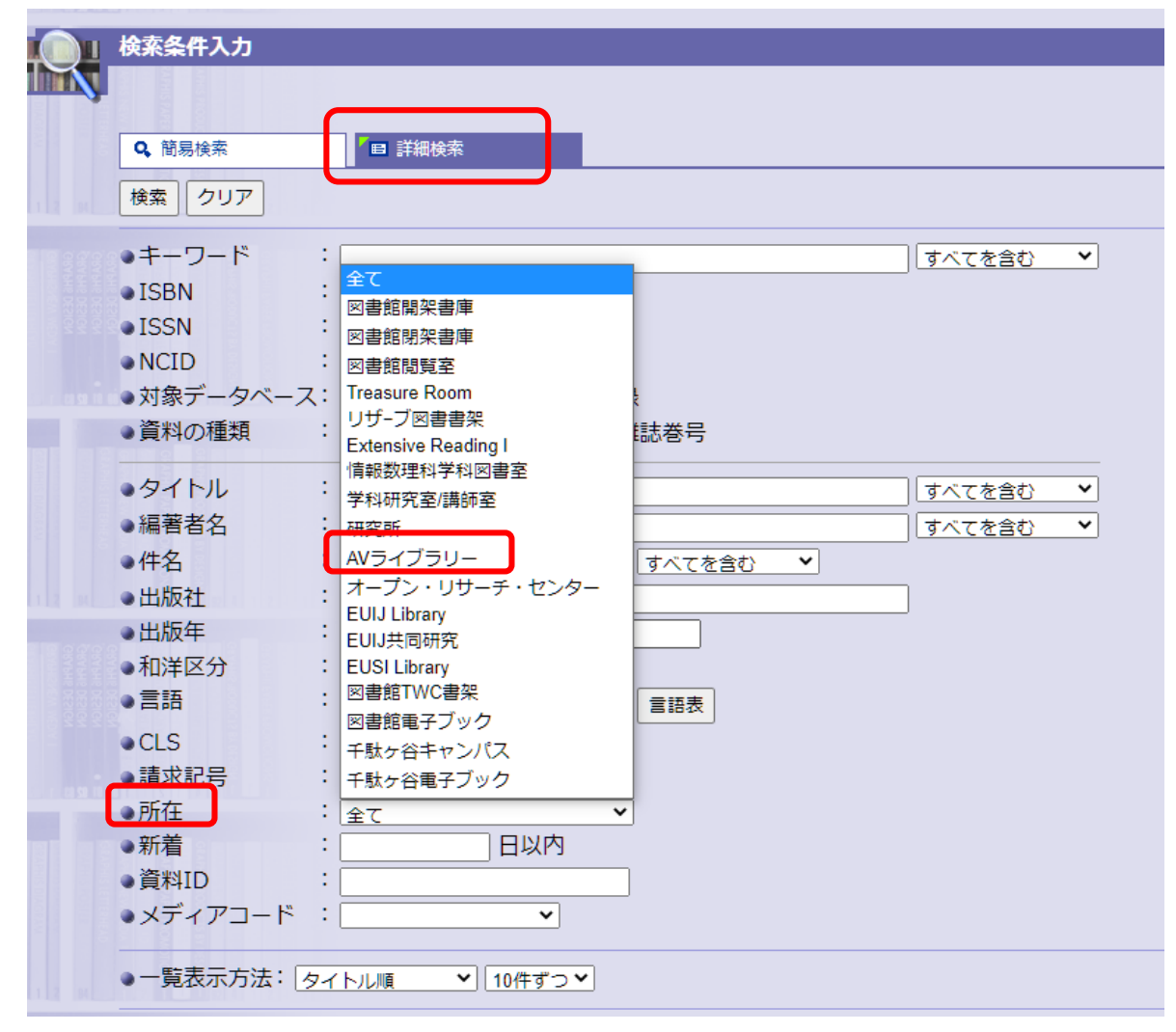

## ④「タイトル」に例)英検1級と入力し、「検索」をクリックしてください。

|                      | 検索条件入力         |                      |            |
|----------------------|----------------|----------------------|------------|
| $\mathbf{\lambda}$   |                |                      |            |
|                      |                |                      |            |
|                      | Q. <u>簡易検索</u> | 「目 詳細検索              |            |
|                      |                |                      |            |
| [34]                 | 18# 207        |                      |            |
| 222                  | ●キーワード         | :                    | すべてを含む   ✔ |
|                      | • ISBN         | :                    |            |
| 2027<br>2027<br>2027 | • ISSN         | :                    |            |
|                      | • NCID         | :                    |            |
|                      | ●対象データベーフ      | Z: ◎ 本学所蔵 ○ NACSIS目録 |            |
|                      | 資料の種類          |                      |            |
|                      | • ALTONEX      |                      |            |
|                      | ・タイトル          | : 英検1級               | すべてを含む 💙   |
|                      | ●編著者名          | :                    |            |
|                      | ●件名            | : すべてを含む ¥           |            |
|                      | ●出版社           | :                    |            |
|                      | ●出版年           | :                    |            |
| GINE                 | ●和洋区分          | : <u></u>            |            |
|                      | ●言語            |                      |            |
| 223                  | CIS            |                      |            |
|                      | 請求記号           |                      |            |
| 92 60                | 而在             |                      |            |
|                      | 新差             |                      |            |
|                      | 各判し            |                      |            |
|                      | マディアコード        |                      |            |
|                      |                | •                    |            |
|                      | ●一覧表示方法: □     | タイトル順 💙 10件ずつ 🗸      |            |
|                      |                |                      |            |

### ⑤一覧の中で希望の資料を見つけたら、クリックしてください。例)「2019 年度版~」をクリックしてみます。

| L i    | <b>検索結果一</b> 覧                                                                                                    |  |  |  |  |  |  |  |
|--------|----------------------------------------------------------------------------------------------------|--|--|--|--|--|--|--|
| 5 1    | 検索条件入力 > 検索結果一覧                                                                                                    |  |  |  |  |  |  |  |
|        |                                                                                                    |  |  |  |  |  |  |  |
|        | > 図書・視聴覚:8件 > 雑誌:0件 > 雑誌巻号:0件                                                                                                    |  |  |  |  |  |  |  |
| 5      | 対象データベース:本学所蔵                                                                                                    |  |  |  |  |  |  |  |
| 1      | <ul> <li>資料の種類</li> <li>: 図書・視聴覚, 雑誌, 雑誌巻号</li> <li>- 本た130 [オペズを合わ]</li> </ul>                                                                                                    |  |  |  |  |  |  |  |
| ļ      | 所在 : AVライブラリー                                                                                                    |  |  |  |  |  |  |  |
| 条件の見直し |                                                                                                    |  |  |  |  |  |  |  |
|        |                                                                                                    |  |  |  |  |  |  |  |
|        | 図書・視聴覚:1-8(8件)                                                                                                    |  |  |  |  |  |  |  |
|        | ▶ 続きを見る                                                                                                    |  |  |  |  |  |  |  |
|        | 1. □ <u>2014年度版英検1級過去6回全問題集:文部科学省後援,CD,Part1 - Text.</u>                                                                                                    |  |  |  |  |  |  |  |
|        | [旺又在], 2014.<br>AVライブラリー CD-EX7687 , AVライブラリー CD-EX7688 , AVライブラリー CD-EX7689 ,                                                                                                    |  |  |  |  |  |  |  |
|        | 2. □ 2015年度版英検1級過去6回全問題集: 文部科学省後援, CD, Part1 - Text.                                                                                                    |  |  |  |  |  |  |  |
|        | [旺文社], 2015.<br>AVライブラリー CD-EX7801 AVライブラリー CD-EX7802 AVライブラリー CD-EX7803                                                                                                    |  |  |  |  |  |  |  |
|        | 3 □ 2016年度版苗梌1級過去6回今問題集·文部利学省洛塔 CD Part1 - Tayt                                                                                                    |  |  |  |  |  |  |  |
|        | [旺文社], 2016.                                                                                                    |  |  |  |  |  |  |  |
|        | AVライブラリー CD-EX7956 , AVライブラリー CD-EX7957 , AVライブラリー CD-EX7958 ,                                                                                                    |  |  |  |  |  |  |  |
|        | 4. □ <u>2017年度版英検1級過去6回全問題集:文部科学省後援,CD,Part1 - Text.</u>                                                                                                    |  |  |  |  |  |  |  |
|        | [旺又社], 2017.<br>AVライブラリー CD-EX8105 , AVライブラリー CD-EX8106 , AVライブラリー CD-EX8107 ,                                                                                                    |  |  |  |  |  |  |  |
|        | 5. □ 2018年度版英検1級過去6回全問題集: 文部科学省後援, CD, Part1 - Text.                                                                                                    |  |  |  |  |  |  |  |
|        | [旺文社], 2018.<br>AVライブラリー CD-EX8155 AVライブラリー CD-EX8156 AVライブラリー CD-EX8157                                                                                                    |  |  |  |  |  |  |  |
|        | AV J = C U = AO I J J = C U = AO I J J = C U = AO I J J = C U = AO I J J = C U = AO I J J = C U = AO I J J = C U = AO I J J = A U = AO I J = A U = AO I J = A U = AO I J = A U = AO I J = A U = AO I J = A U = AO I J = A U = AO I J = A U = A U = |  |  |  |  |  |  |  |
|        | 0. 2019年度加兴快1                                                                                                    |  |  |  |  |  |  |  |
|        | AVライブラリー CD-EX8396 , AVライブラリー CD-EX8397 , AVライブラリー CD-EX8398 ,                                                                                                    |  |  |  |  |  |  |  |

## ⑥資料の書名、請求記号、資料 ID などの書誌情報が表示されます。「巻号」で図書(テキスト)と付属 CD が確認できます。

|                                       | ▲前へ 次へ▶ 17/40件                                                       |           |      |          |                               |           |    |    |    |  |
|---------------------------------------|----------------------------------------------------------------------|-----------|------|----------|-------------------------------|-----------|----|----|----|--|
| 14                                    | 2019年度版英検1級過去6回全問題集: 文部科学省後援                                         |           |      |          |                               |           |    |    |    |  |
| 0.07.01                               | ~[東京]:[旺文社],[2019.2] ~ 書名                                            |           |      |          |                               |           |    |    |    |  |
|                                       | ブックマーク                                                               |           |      |          |                               |           |    |    |    |  |
| 2 2 2 2 2 2 2 2 2 2 2 2 2 2 2 2 2 2 2 | ●所蔵:                                                                 |           |      |          |                               |           |    |    |    |  |
|                                       | #                                                                    | 巻号        | 予約人数 | 所在       | 請求記号                          | 資料ID      | 状況 | 備考 | 刷年 |  |
|                                       | 1 🗆                                                                  | CD, Part1 | 0    | AVライブラリー | CD-EX8396                     | 210018945 |    |    |    |  |
|                                       | 2 🗆                                                                  | CD, Part2 | 0    | AVライブラリー | CD-EX8397                     | 210018946 |    |    |    |  |
|                                       | 3 🗆                                                                  | CD, Part3 | 0    | AVライブラリ- | CD-EX8398                     | 210018947 |    |    |    |  |
|                                       | 4 🗆                                                                  | CD, Part4 | 0    | AVライブラリー | CD-EX8399                     | 210018948 |    |    |    |  |
|                                       | 5 🗆                                                                  | Text      | 0    | AVライブラリー | EX/118/EIKE/CD-8396/ /CD-8399 | 230012949 |    |    |    |  |
|                                       | 全て選択「選択解除」巻号ブックマーク                                                   |           |      |          |                               |           |    |    |    |  |
|                                       | 利年                                                                   | : 2019    |      |          |                               |           |    |    |    |  |
|                                       | •G/S                                                                 | MD : (tc) |      |          |                               |           |    |    |    |  |
|                                       | <ul> <li>●形態</li> <li>: 録音ディスク4枚: CD; 12cm + テキスト1冊; 21cm</li> </ul> |           |      |          |                               |           |    |    |    |  |
| al 92 61                              |                                                                      |           |      |          |                               |           |    |    |    |  |
|                                       |                                                                      |           |      |          |                               |           |    |    |    |  |
|                                       |                                                                      |           |      |          |                               |           |    |    |    |  |
|                                       | 収録内容: 2016年度第3回検定~2018年度第2回検定<br>別冊解答 (316p:21cm) テキストに綴じ込み          |           |      |          |                               |           |    |    |    |  |
|                                       | 付属資料: 2019年度版英検1級過去6回全問題集CD (151p; 19cm)                             |           |      |          |                               |           |    |    |    |  |

#### ⑦申請フォームの「貸出希望~」には⑥の「請求記号」「資料 ID」「書名」を記入してください。例)「2019 年度版~」の場合は 図書(テキスト)1 点と付属 CD4 点となります。1 点ずつ必要事項の記入をお願いします。

\*\*\*記入例\*\*\*

貸出希望1(請求記号·資料 ID·書名):EX/118/EIKE/CD-8396/|/CD-8399, 230012949, 2019 年度版英検1級過去 6 回全問題集

貸出希望2(請求記号·資料 ID·書名):CD-EX8396, 210018945, 2019 年度版英検1級過去6回全問題集

貸出希望3(請求記号·資料 ID·書名):CD-EX8397, 210018946, 2019 年度版英検1級過去6回全問題集

貸出希望4(請求記号·資料 ID·書名):CD-EX8398, 210018947, 2019 年度版英検1級過去6回全問題集

貸出希望5(請求記号·資料 ID·書名):CD-EX8399, 210018948, 2019 年度版英検1 級過去 6 回全問題集

⑧郵送貸出できる資料数の上限は 5 点です。例)「2019 年度版~」は、図書(テキスト)1 点と付属 CD4 点で計 5 点となります。